令和7年度

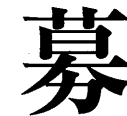

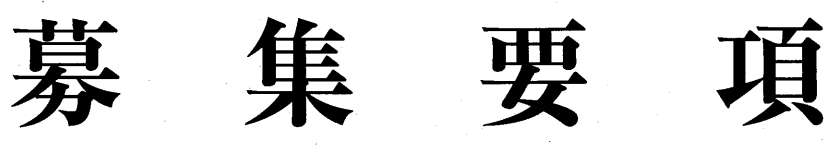

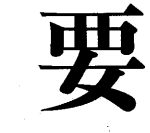

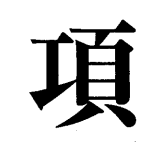

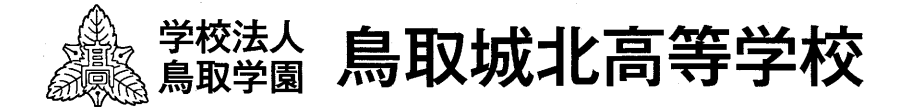

# 令和7年度 鳥取城北高等学校 募集要項

| 建学の精神・アドミッションポリシー | 1                      |
|-------------------|------------------------|
| 出願から入学までの流れ       | 2                      |
| 入試概要              | ··· 3 ~ 5              |
| プレゼン型入試について       | $\cdot\cdot 6 \sim 7$  |
| 推薦入試について          | $\cdot \cdot 8 \sim 9$ |
| 専願 I 入試について       | $10 \sim 11$           |
| 専願Ⅱ入試について         | $12 \sim 13$           |
| 併願入試について          | $14 \sim 15$           |
| WEB 出願の手引き        | $16 \sim 26$           |

## 《建学の精神》

# 質実剛毅の校訓を基底に、知・徳・体の調和と統一のとれた教育活動 を展開し、明朗闊達にして進取の気象に富んだ人材の育成をめざす。

※質実剛毅:飾り気がなくまじめで意志が強くくじけないこと。

進取の気象:従来の習わしにとらわれることなく、積極的に新しい物事へ取り組んでいこうという 気質や性格。

## 《アドミッションポリシー(入学生受け入れ方針)》

本校は1963年創立以来、建学の精神に基づいた教育活動を実践し、様々な分野で活躍 する卒業生を輩出してきました。また、時代の変化に対応した特徴のあるコース設定を行 い、生徒一人一人の多様性を尊重し、個性や能力を伸ばす教育の充実を図っています。本 校の教育内容や設置コースの特徴を理解するとともに、目的意識をもってさまざまな活動 に取り組み、自分の夢に向かってチャレンジしようとする生徒を求めます。

【全コース共通】・・・①~③のすべてを満たすこと

① 社会規範や校則を守り、城北生としての自覚を持って、自他ともに大切にできる生徒

② 基本的生活習慣が確立され、高校生活を前向きに送ろうとする強い意志を持った生徒

③日々の授業を大切にし、学力の向上をめざす生徒

【研志コース】

将来の職業や進路目標について真剣に考え、さまざまな資質や能力を向上させようとする 意欲を持った生徒

【志学コース】

国公立大学や難関私立大学への進学を目指し、意欲的かつ主体的に学習に取り組む生徒

【スポーツ科学コース】

高校3年間、指定された部活動に所属し、競技力の向上を目指して努力するとともに、 文武両道を体現できる生徒 出願から入学までの流れ

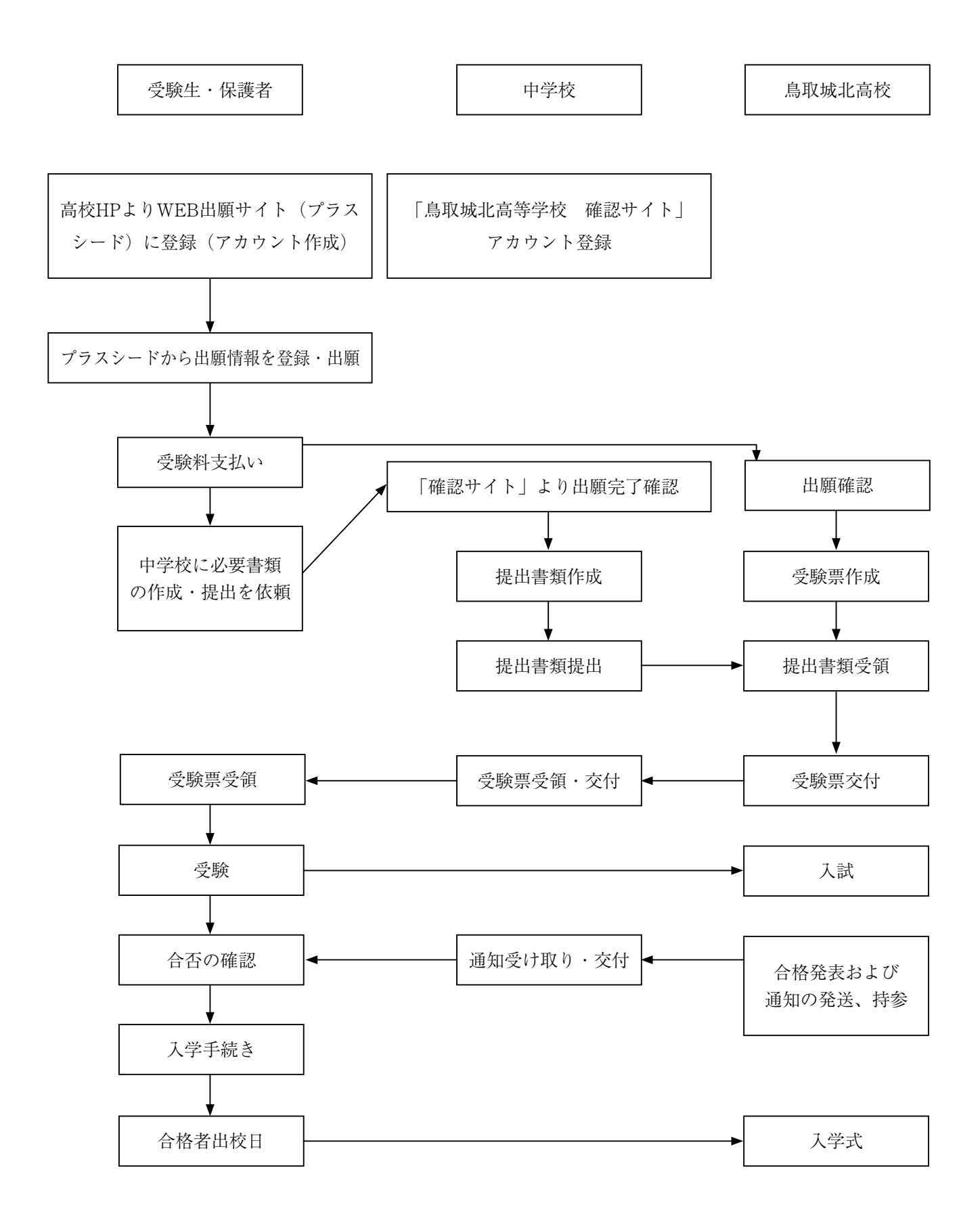

# 令和7年度 入試概要

## 1 募集学科(コース)・入学定員

普通科(研志コース・志学コース・スポーツ科学コース) 400名

※スポーツ科学コースへの入学は、指定された部活動(巻末参照)に、原則として3年間所属することが条件です。

2 入試日程

書類提出および入学手続きの窓口対応は9時から17時まで(土・日・祝日は除く)です。

| 入試区分                     | WEB出願期間<br>受験料支払い期間<br>【受験生・保護者】 | 書類提出期間<br>【中学校】                                       | 試験日                                          | 試験会場                             | 合格発表日                 | 入学手続き期間<br>【受験生・保護者】               |
|--------------------------|----------------------------------|-------------------------------------------------------|----------------------------------------------|----------------------------------|-----------------------|------------------------------------|
| プレゼン型入試<br>(I期)          |                                  | 【郵送】<br>12日20日(金)以差                                   | 1月6日(月)                                      |                                  |                       |                                    |
| 推薦入試                     | 12月1日(日)<br>~<br>12月15日(日)       | 12月20日(金)必看<br>【窓口持参】 本校 1月20日(<br>12月19日(木) 1日11日(土) | 2月20日(金)必者<br>【窓口持参】 本<br>12月19日(木) 1月11日(土) | 【窓口持参】 本校 1<br>2月19日(木) 1日11日(土) | 1月20日(月)<br>正午        | 1月20日(月)<br>1月22日(水)<br>※22日は正午まで  |
| ·<br>専願I入試<br>(得意3教科型)   |                                  | /<br>12月20日(金)<br>※20日は正午まで                           | 1)]1111()                                    |                                  |                       |                                    |
| 専 願 Ⅱ 入 試<br>( 5 教 科 型 ) |                                  | 【郵送】<br>1月23日(木)必着                                    |                                              |                                  |                       | 2月10日(月)<br>2月11日(火)<br>※11日は正午まで  |
|                          | 【窓口持参】<br>1月23日(木)               | 2月1日(土)                                               | 本 校<br> <br>  倉 吉                            | 2月10日(月)<br>正午                   | ≪1次手続き≫<br>2月27日(木)まで |                                    |
|                          |                                  | (<br>1月24日(金)<br>※24日は正午まで                            |                                              |                                  |                       | ≪2次手続き≫<br>3月17日(月)まで              |
| プレゼン型入試<br>(Ⅱ期)          | 3月17日(月)<br>~<br>3月19日(水)        | 【郵送·窓口持参】<br>3月24日(月)正午                               | 3月25日(火)                                     | 本校                               | 3月26日(水)<br>正午        | 3月26日(水)<br>く<br>3月27日(木)<br>※9時まで |

※プレゼン型入試(I期)と推薦入試・専願I入試(得意3教科型)は、重複して出願できません。 ※提出書類を持参される場合は、各提出期間の9時~17時にお越しください。

本校会場:鳥取城北高等学校

倉吉会場:伯耆しあわせの郷(鳥取県倉吉市小田458 TEL(0858)26-5581) ※倉吉会場での実施は専願Ⅱ・併願入試のみです。

4 受験料

3 試験会場

**15.000円**(Web決済手数料は個人でご負担ください)

※受験料のお支払いは、ペイジー決済およびコンビニ決済をご利用いただけます。クレジットカード決済はご利用できません。WEB出願期間内にお支払いください。

※プレゼン型(I期)・推薦・専願Iを受験した者が、専願Ⅱ・併願・プレゼン型(Ⅱ期)の試験に再度出願す る場合は、プレゼン型(I期)・推薦・専願Iの合否に関わらず受験料(15,000円)が別途必要になります。

### 5 提出書類 (様式2、4、5は中学校を通して受け取ってください。)

- ア)調査書(様式1)※すべての入試において中学校から高校に提出される書類です。
- イ)プレゼン型エントリーシート(様式2)※プレゼン型入試出願者のみ提出してください。

ウ) 推薦書(様式3) ※推薦入試において中学校から高校に提出される書類です。

- エ)志望理由書(様式4)※推薦入試出願者のみ提出してください。
- オ)入学金免除申請書(様式5)※該当者のみ提出してください。

#### 6 出願の方法 ※詳細は16ページ以降を参照してください。

- 1. 鳥取城北高校ホームページより、WEB出願サイトへアクセスして新規登録(マイページ登録)する。(保護 者・受験生)
- 2. 出願情報を入力する。(保護者・受験生)
- 3. 受験料の支払いをする。(保護者・受験生)
- 4. 中学校に必要書類の準備を依頼する。(保護者・受験生→中学校)
- 5. 必要書類を郵送または窓口提出する。(中学校→鳥取城北高校)
- 6. 受験票を発行する。(鳥取城北高校→中学校→保護者・受験生)

### 7 合格発表

発表日の正午に受験生のマイページ(プラスシード)の合否確認ページでご確認ください。学力成績についても マイページでご確認ください。高校での合格発表は発表日正午から17時まで事務室前にて掲示します。ホーム ページ上での発表はおこないません。また、電話等によるお問い合わせにも対応いたしません。合否関係書類に ついては、中学校に持参または郵送しますので、中学校より受け取ってください。

### 8 学費

入 学 金 100,000円 月 額 納 付 全 44,000円

月額納付金 44,000円 (内訳) 授 業 料…33,000円 教育振興費…8,500円 PTA会費… 500円 生徒会費…1,300円 クラブ強化費… 700円

※授業料については、国の高等学校等就学支援金制度および鳥取県の総合支援金制度により、保護者の所得に応 じて、全額免除、または一部免除となる場合があります。

| 保護者年収(世帯)のめやす  | 就学支援金/総合支援金(年額) | 実際の学費負担額(年額) | 実際の負担額(月額) |
|----------------|-----------------|--------------|------------|
| 生活保護受給世帯       | 482,400円        | 45,600円      | 3,800円     |
| 非課税世帯(270万円未満) | 439,200円        | 88,800円      | 7,400円     |
| 270万円以上590万円未満 | 396,000円        | 132,000円     | 11,000円    |
| 590万円以上700万円未満 | 237,600円        | 290,400円     | 24,200円    |
| 700万円以上800万円未満 | 178,200円        | 349,800円     | 29,150円    |
| 800万円以上910万円未満 | 118,800円        | 409,200円     | 34,100円    |
| 910万円以上        | 対象外             | 528,000円     | 44,000円    |

※保護者の年収は、あくまで「めやす」のため、実際の区分は保護者(世帯)の市町村民税の課税標準額と調整控除額によって決 定されます。詳細については学校にお問い合せください。

※研修旅行費・教材費・模試・検定費等は別途徴収します。

#### 9 奨学制度

①特待制度 学業特待・文化特待・スポーツ特待(ただし、硬式野球部は5名以内とする)
 本制度は、学業成績優秀者並びにスポーツ・文化の技能優秀者で人物・性行ともに他の模範となる
 生徒を特待生とし、学業・スポーツ・文化活動を奨励するものです。
 ※いずれも「高等学校等就学支援金」、「総合支援金」を毎年度申請し、支給額を月額給付金より除いた額を対象とします。なお、各支援金制度の見直しに伴い、免除額も変更となる場合があります。

| SS特待生:入学金、授業料と教育振興費               | 入学金免除特待生:入学金の全額 |
|-----------------------------------|-----------------|
| 3年间の模試受験料を兇除<br>S特待生:授業料と教育振興費を免除 | まだは十額を兇隊        |
| A特待生:授業料を免除<br>B特待生:授業料の半額を免除     |                 |

※SS特待生は学業特待のみとなります。

- ※SS特待生の模試受験料は全員必須の模試代金(志学コースの場合は全約35回分)が免除 となります。
- ②授業料等減免制度 1. 同一生計内にある兄弟姉妹で、2人以上が同時期に入学または在籍する場合は、2人 目からの入学金の全額および授業料の半額を免除する。
  - 2. 推薦・専願・プレゼン型入試入学者について、令和7年4月時点で同一生計内にある 弟妹が、鳥取幼稚園に在籍している場合、入学金の全額を免除する。
  - 推薦・専願・プレゼン型入試入学者本人が鳥取幼稚園に2年以上在籍した後に卒園している場合、入学金の全額を免除する。

③各種奨学制度 鳥取県育英奨学資金 等

## 10 個人情報の取り扱い

出願者及び保護者の個人情報は、入試およびこれに付随する業務、また学校業務以外には使用いたしません。

#### 11 入試に関するお問い合わせ

#### 鳥取城北高等学校 総務部入試係

〒680-0811 鳥取県鳥取市西品治848番地 TEL(0857)23-3502(代表) FAX(0857)23-3522

## プレゼン型入試

#### ①入試日程

|                    | I期                                                                   | Ⅱ期                                         |
|--------------------|----------------------------------------------------------------------|--------------------------------------------|
| WEB出願期間            | 12月1日(日)                                                             | 3月17日(月)                                   |
| 受験料支払期間            | ,<br>12月15日(日)                                                       | 3月19日(水),                                  |
| 書類提出期間<br>(中学校→高校) | 【郵送】<br>12月20日(金)必着<br>【窓口持参】<br>12月19日(木)<br>12月20日(金)<br>※20日は正午まで | 【郵送】<br>3月24日(月)必着<br>【窓口持参】<br>3月24日(月)正午 |
| 試験日                | 1月6日(月)                                                              | 3月25日(火)                                   |
| 合格発表               | 1月20日(月)正午                                                           | 3月26日(水) 正午                                |
|                    | 1月20日(月)                                                             | 3月26日(水)                                   |
| 入学手続き期間            | 、<br>1月22日(水)<br>※22日は正午まで                                           | {<br>3月27日(木)<br>※9時00分まで                  |

#### ②出願資格

・中学校卒業者及び令和7年3月卒業見込みの者で、合格した場合は入学することを確約できる者。
 ※本校の併願入試に合格した者で一次手続きをしなかった場合は、プレゼン型入試II期に出願することはできません。
 ・次の項目のいずれかに該当する、意欲のある生徒を求めます。

#### 《求める生徒像》

- a 中学校在学時に、地域に関わる活動、ボランティア活動を行った実績があり、今後も継続して地域貢献 したいという意思を持った生徒。
- b 中学校在学時に、各種大会・コンクール・コンテストなどに出場・応募した実績があり、その経験をも とに今後も自らの個性を伸ばし、活躍したいという意思を持った生徒。
- c 中学校在学時に、海外留学・語学研修などの実績があり、その経験をもとにグローカルに活躍したいという意思を持った生徒。(※グローカルとは、グローバルな視点とローカルな視点を持つことを意味します。)
- d 中学校在学時に、特別活動や総合的な学習の時間などにおける活動において意欲的に取り組んだ実績が あり、その経験をもとに鳥取城北高校や地域において積極的に活動したいという意思を持った生徒。
- e 鳥取城北高校入学後に、アントレプレナー部・ボランティア部等に入部し、継続的に地域と関わる活動 をしたいという意思を持つとともに、高校卒業後も地域を担う人材として活躍したいという意思を持っ た生徒。

③提出書類 ア)調査書(様式1)

イ) プレゼン型入試エントリーシート(様式2)

※これは受験時の参考資料となるものであり、合否に影響するものではありません。

④選考方法 ア)プレゼンテーション(5~20分以内)

- 口頭発表・プレゼンソフト・模造紙やKPシートのような紙媒体を使用したものや、身体表現等。
- イ) 面接 プレゼン後に一般的な質問とプレゼン内容に関する質問を行います。
  - ※調査書、プレゼンテーション、面接を総合して合否判定します。
  - ※集合時間等については、出願受付後に中学校に別途連絡します。

#### 当日の持ち物:受験票 プレゼンテーションに使用する物品 上履き 下足を入れる袋

(5)**合格発表** 発表日の正午に受験生のマイページ(プラスシード)の合否確認ページでご確認ください。高校で の合格発表は発表日正午から17時まで事務室前にて掲示します。ホームページ上での発表はおこな いません。また、電話等によるお問い合わせにも対応いたしません。合否関係書類については、中 学校に持参または郵送しますので、中学校より受け取ってください。

⑥特待制度 SS特待(入学金、授業料と教育振興費、3年間の模試受験料を免除)

S特待 (授業料と教育振興費を免除)

A特待 (授業料を免除)

B 特待 (授業料の半額を免除)

入学金免除特待生(入学金の全額または半額を免除)

※該当者には合格発表時に「特待生通知書」にてお知らせします。

⑦入学手続き 手続き期間内に、入学金100,000円をWEB決済または高校窓口持参のどちらかで納付してください。 ※次のいずれかに該当する場合は、入学金の免除対象となりますので、入学金免除申請書(様式5) を提出してください。

・令和7年度4月時点で、兄弟姉妹が本校または鳥取幼稚園に在籍している場合。

・受験生本人が、鳥取幼稚園に2年以上在籍した後に卒園している場合。

⑧合格者 ※詳細は合格発表時にお知らせします。

出校日 研志コース 令和7年3月6日(木) 9時00分から(保護者同伴) 令和7年3月6日(木)14時00分から(保護者同伴) 志学コース スポーツ科学コース 令和7年3月7日(金)9時00分から(保護者同伴)

### 推薦入試

#### ①入試日程

| WEB出願期間<br>受験料支払期間 | 12月1日(日)~12月15日(日)                                                |
|--------------------|-------------------------------------------------------------------|
| 書類提出期間<br>(中学校→高校) | 【郵送】<br>12月20日(金)必着<br>【窓口持参】<br>12月19日(木)~12月20日(金)<br>※20日は正午まで |
| 試験日                | 1月11日 (土)                                                         |
| 合格発表               | 1月20日(月)正午                                                        |
| 入学手続き期間            | 1月20日(月)~1月22日(水)正午まで                                             |

#### ②出願資格

· 令和7年3月中学校卒業見込みの者で、合格した場合は入学することを確約できる者。

・次のいずれかに該当する生徒。

- 推薦A:人物良好で、中学3年次の5教科(国数社英理)の評定合計が18以上あり、中学校長の推薦を受け た者。
- 推薦B:人物良好で、スポーツ・文化活動において優秀な成績を収めるとともに、当該スポーツ・文化活動 を継続する意思が強固であり、中学校長の推薦を受けた者。
- 推薦C:人物良好で、生徒会・部活動・コンクール・ボランティア等における顕著な活動実績により、中学 校長の推薦を受けた者。
- ③提出書類 ア)調査書(様式1)
  - イ) 推薦書(様式3)
  - ウ)志望理由書(様式4)
- ④**選考方法** 作文·面接

※提出書類(調査書、志望理由書)、作文、面接を総合して合否判定します。

(当日の日程)

| 集合・諸連絡 | 13時00分~       |
|--------|---------------|
| 作 文    | 13時20分~14時10分 |
| 面 接    | 14時30分~       |

当日の持ち物:受験票 鉛筆 消しゴム 上履き 下足を入れる袋

- ⑤合格発表 発表日の正午に受験生のマイページ(プラスシード)の合否確認ページでご確認ください。高校での合格発表は発表日正午から17時まで事務室前にて掲示します。ホームページ上での発表はおこないません。また、電話等によるお問い合わせにも対応いたしません。合否関係書類については、中学校に持参または郵送しますので、中学校より受け取ってください。
- ⑥特待制度 SS特待(入学金、授業料と教育振興費、3年間の模試受験料を免除)
  - S特待 (授業料と教育振興費を免除)
  - A特待 (授業料を免除)
  - B特待 (授業料の半額を免除)
  - 入学金免除特待生(入学金の全額または半額を免除)
  - ※該当者には合格発表時に「特待生通知書」にてお知らせします。

⑦入学手続き 手続き期間内に、入学金100,000円をWEB決済または高校窓口持参のどちらかで納付してください。 ※次のいずれかに該当する場合は、入学金の免除対象となりますので、入学金免除申請書(様式5) を提出してください。

・令和7年度4月時点で、兄弟姉妹が本校または鳥取幼稚園に在籍している場合。

・受験生本人が、鳥取幼稚園に2年以上在籍した後に卒園している場合。

⑧合格者 ※詳細は合格発表時にお知らせします。

出校日 研志コース 令和7年3月6日(木) 9時00分から(保護者同伴)
 志学コース 令和7年3月6日(木) 14時00分から(保護者同伴)
 スポーツ科学コース 令和7年3月7日(金) 9時00分から(保護者同伴)

## 専願 I 入試(得意3教科型)

#### ①入試日程

| WEB出願期間<br>受験料支払期間 | 12月1日(日)~12月15日(日)                                                |
|--------------------|-------------------------------------------------------------------|
| 書類提出期間<br>(中学校→高校) | 【郵送】<br>12月20日(金)必着<br>【窓口持参】<br>12月19日(木)~12月20日(金)<br>※20日は正午まで |
| 試験日                | 1月11日 (土)                                                         |
| 合格発表               | 1月20日(月)正午                                                        |
| 入学手続き期間            | 1月20日(月)~1月22日(水)正午まで                                             |

②出願資格 中学校卒業者及び令和7年3月卒業見込みの者で、合格した場合は入学することを確約できる者。

③提出書類 ア)調査書(様式1)

④選考方法 ア)学力試験 国語・数学・社会・英語・理科のうち3教科選択(150点満点)

イ) 面接 学力試験終了後に実施します。

※調査書、学力試験、面接を総合して合否判定します。

<sup>(</sup>当日の日程)※日程の詳細は、受験票交付時に別途お知らせします。

| 集合・諸連絡 | 8時30分         |
|--------|---------------|
| 第 1 限  | 8時50分~9時40分   |
| 第 2 限  | 9時50分~10時40分  |
| 第 3 限  | 10時50分~11時40分 |
| 昼 食    | 11時40分~12時20分 |
| 面 接    | 12時20分~       |
| 山   汝  | 12時20月        |

当日の持ち物:受験票 鉛筆 消しゴム 定規 コンパス 上履き 弁当 下足を入れる袋

- ⑤合格発表 発表日の正午に受験生のマイページ(プラスシード)の合否確認ページでご確認ください。学力成績についてもマイページでご確認ください。高校での合格発表は発表日正午から17時まで事務室前にて掲示します。ホームページ上での発表はおこないません。また、電話等によるお問い合わせにも対応いたしません。合否関係書類については、中学校に持参または郵送しますので、中学校より受け取ってください。
- ⑥特待制度 SS特待(入学金、授業料と教育振興費、3年間の模試受験料を免除)
  - S特待 (授業料と教育振興費を免除)
  - A特待 (授業料を免除)
  - B特待 (授業料の半額を免除)

入学金免除特待生(入学金の全額または半額を免除)

※該当者には合格発表時に「特待生通知書」にてお知らせします。

#### 専願 I 入試のみに適用される学業特待の基準

- SS特待 150点满点中125点以上
- S特待 150点满点中115点以上
- A特待 150点满点中105点以上
- B特待 150点满点中95点以上

⑦入学手続き 手続き期間内に、入学金100,000円をWEB決済または高校窓口持参のどちらかで納付してください。 ※次のいずれかに該当する場合は、入学金の免除対象となりますので、入学金免除申請書(様式5) を提出してください。

・令和7年度4月時点で、兄弟姉妹が本校または鳥取幼稚園に在籍している場合。

・受験生本人が、鳥取幼稚園に2年以上在籍した後に卒園している場合。

⑧合格者 ※詳細は合格発表時にお知らせします。

出校日 研志コース 令和7年3月6日(木) 9時00分から(保護者同伴)
 志学コース 令和7年3月6日(木) 14時00分から(保護者同伴)
 スポーツ科学コース 令和7年3月7日(金) 9時00分から(保護者同伴)

## 専願Ⅱ入試(5教科型)

#### ①入試日程

| WEB出願期間<br>受験料支払期間 | 1月6日(月)~1月22日(水)                                               |
|--------------------|----------------------------------------------------------------|
| 書類提出期間<br>(中学校→高校) | 【郵送】<br>1月23日(木)必着<br>【窓口持参】<br>1月23日(木)~1月24日(金)<br>※24日は正午まで |
| 試験日                | 2月1日 (土)                                                       |
| 試験会場               | 鳥取城北高校<br>倉吉会場(伯耆しあわせの郷)                                       |
| 合格発表               | 2月10日(月)  正午                                                   |
| 入学手続き期間            | 2月10日(月) ~ 2月12日(水) 正午まで                                       |

②出願資格 中学校卒業者及び令和7年3月卒業見込みの者で、合格した場合は入学することを確約できる者。
③提出書類 ア)調査書(様式1)

④選考方法 ア)学力試験 国語・数学・社会・英語・理科の5教科(250点満点)

イ) 面接 学力試験終了後に実施します。

※調査書、学力試験、面接を総合して合否判定します。

(当日の日程)

| 集合·諸連絡  | 8時50分         |
|---------|---------------|
| 第1限(国語) | 9時20分~10時10分  |
| 第2限(数学) | 10時25分~11時15分 |
| 第3限(社会) | 11時30分~12時20分 |
| 昼食      | 12時20分~13時10分 |
| 第4限(英語) | 13時10分~14時10分 |
| 第5限(理科) | 14時25分~15時15分 |
| 面接      | 15時40分~       |
|         |               |

当日の持ち物:受験票 鉛筆 消しゴム 定規 コンパス 上履き 弁当 下足を入れる袋

⑤合格発表 発表日の正午に受験生のマイページ(プラスシード)の合否確認ページでご確認ください。学力成 績についてもマイページでご確認ください。高校での合格発表は発表日正午から17時まで事務室前 にて掲示します。ホームページ上での発表はおこないません。また、電話等によるお問い合わせに も対応いたしません。合否関係書類については、中学校に持参または郵送しますので、中学校より 受け取ってください。

⑥特待制度 SS特待(入学金、授業料と教育振興費、3年間の模試受験料を免除)

- S特待 (授業料と教育振興費を免除)
  - A特待 (授業料を免除)
  - B特待 (授業料の半額を免除)
  - 入学金免除特待生(入学金の全額または半額を免除)

※該当者には合格発表時に「特待生通知書」にてお知らせします。

⑦入学手続き 手続き期間内に、入学金100,000円をWEB決済または高校窓口持参のどちらかで納付してください。 ※次のいずれかに該当する場合は、入学金の免除対象となりますので、入学金免除申請書(様式5) を提出してください。

・令和7年度4月時点で、兄弟姉妹が本校または鳥取幼稚園に在籍している場合。

・受験生本人が、鳥取幼稚園に2年以上在籍した後に卒園している場合。

⑧合格者 ※詳細は合格発表時にお知らせします。

| 出校日 | 研志コース     | 令和7年3月6日(木) 9時00分から  | (保護者同伴) |
|-----|-----------|----------------------|---------|
|     | 志学コース     | 令和7年3月6日(木) 14時00分から | (保護者同伴) |
|     | スポーツ科学コース | 令和7年3月7日(金) 9時00分から  | (保護者同伴) |

#### 併願入試(5教科型)

①入試日程

捷

| W E B 出願期間<br>受験料支払期間 | 1月6日(月)~1月22日(水)                                               | <u></u> |
|-----------------------|----------------------------------------------------------------|---------|
| 書類提出期間<br>(中学校→高校)    | 【郵送】<br>1月23日(木)必着<br>【窓口持参】<br>1月23日(木)~1月24日(金)<br>※24日は正午まで |         |
| 試験日                   | 2月1日(土)                                                        |         |
| 試験会場                  | 鳥取城北高校<br>倉吉会場(伯耆しあわせの郷)                                       |         |
| 合格発表                  | 2月10日(月)  正午                                                   |         |
| (入学手続き期間)             |                                                                |         |
| 1次手続き                 | 2月27日(木)17時まで                                                  |         |
| 2次手続き                 | 3月17日(月)  17時まで                                                |         |

②出願資格 中学校卒業者及び令和7年3月卒業見込みの者。

③提出書類 ア)調査書(様式1)

④選考方法 ア)学力試験 国語・数学・社会・英語・理科の5教科(250点満点)

#### (当日の日程)

| 集合・諸連絡  | 8時50分         |
|---------|---------------|
| 第1限(国語) | 9時20分~10時10分  |
| 第2限(数学) | 10時25分~11時15分 |
| 第3限(社会) | 11時30分~12時20分 |
| 昼 食     | 12時20分~13時10分 |
| 第4限(英語) | 13時10分~14時10分 |
| 第5限(理科) | 14時25分~15時15分 |
|         |               |

当日の持ち物:受験票 鉛筆 消しゴム 定規 コンパス 上履き 弁当 下足を入れる袋

⑤合格発表 発表日の正午に受験生のマイページ(プラスシード)の合否確認ページでご確認ください。学力成績についてもマイページでご確認ください。高校での合格発表は発表日正午から17時まで事務室前にて掲示します。ホームページ上での発表はおこないません。また、電話等によるお問い合わせにも対応いたしません。合否関係書類については、中学校に持参または郵送しますので、中学校より受け取ってください。

⑥特待制度 SS特待(入学金、授業料と教育振興費、3年間の模試受験料を免除)

- S特待 (授業料と教育振興費を免除)
- A特待 (授業料を免除)
- B特待 (授業料の半額を免除)

入学金免除特待生(入学金の全額または半額を免除)

※該当者には合格発表時に「特待生通知書」にてお知らせします。

(注)本校併願入試の合格者で特待生に認定され、1次手続きを済まされた方は、仮に県立高校で不合格となり、 本校への入学手続きとなった場合でも、特待生の権利は継続します。

#### ⑦入学手続き《1次手続き》

手続き期間内に、入学金100,000円のうち、50,000円をWEB決済または高校窓口持参のどちらか で納付してください。

※期間内に手続きをしない場合は、入学の権利を失います。

※一旦納付された入学金は、理由のいかんにかかわらず返還できません。

※令和7年4月時点で兄弟姉妹が本校に在学中の場合は、入学金免除申請書(様式5)の提出が 必要です。

《2次手続き》

入学金100,000円のうち、残りの50,000円を本校までご持参してください。兄弟姉妹が在学中で入 学金免除申請書を提出された方も、手続きのため、本校までお越しください。

#### ⑧専願の切り替えについて

併願入試の合格者で、専願に切り替えて入学手続きをおこなう場合は、2月27日(木)までに入学金 100,000円を高校窓口に持参して納付してください。この場合、WEB決済はできませんのでご注意ください。 なお、次のいずれかに該当する方は、入学金の免除対象となりますので、入学金免除申請書(様式5)を持参 してください。

・令和7年4月時点で、兄弟姉妹が本校または鳥取幼稚園に在籍している場合。

・受験生本人が、鳥取幼稚園に2年以上在籍した後に卒園している場合。

#### ⑨合格者出校日

全コース共通 令和7年3月18日(火) 9時00分(保護者同伴)

※専願に切り替えた方の出校日は、3月6日(木)、7日(金)のコース別の日程となります。

#### 10備考

・併願入試の合格者で、本校への入学手続きを済まされた方が、県立高校の再募集入学者選抜検査に出願する 場合は、「入学辞退届」の提出が必要です。再募集の出願と同時に中学校を通して書類の提出をお願いします。

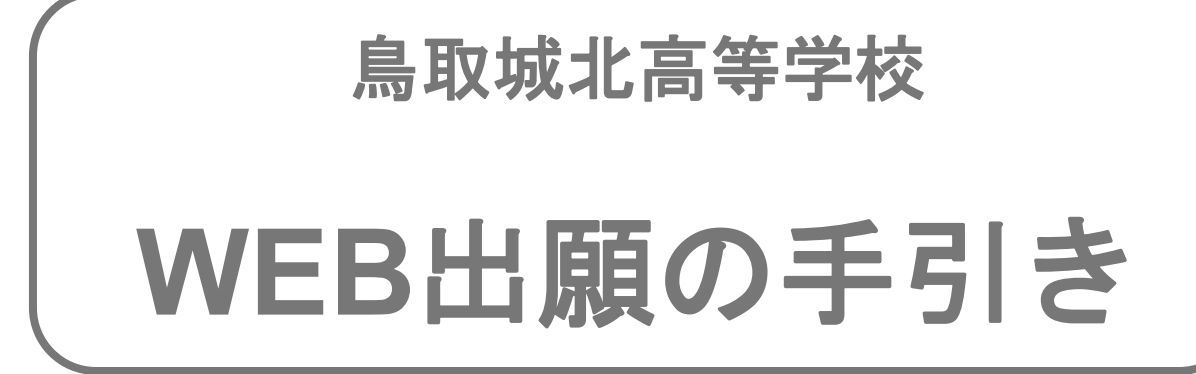

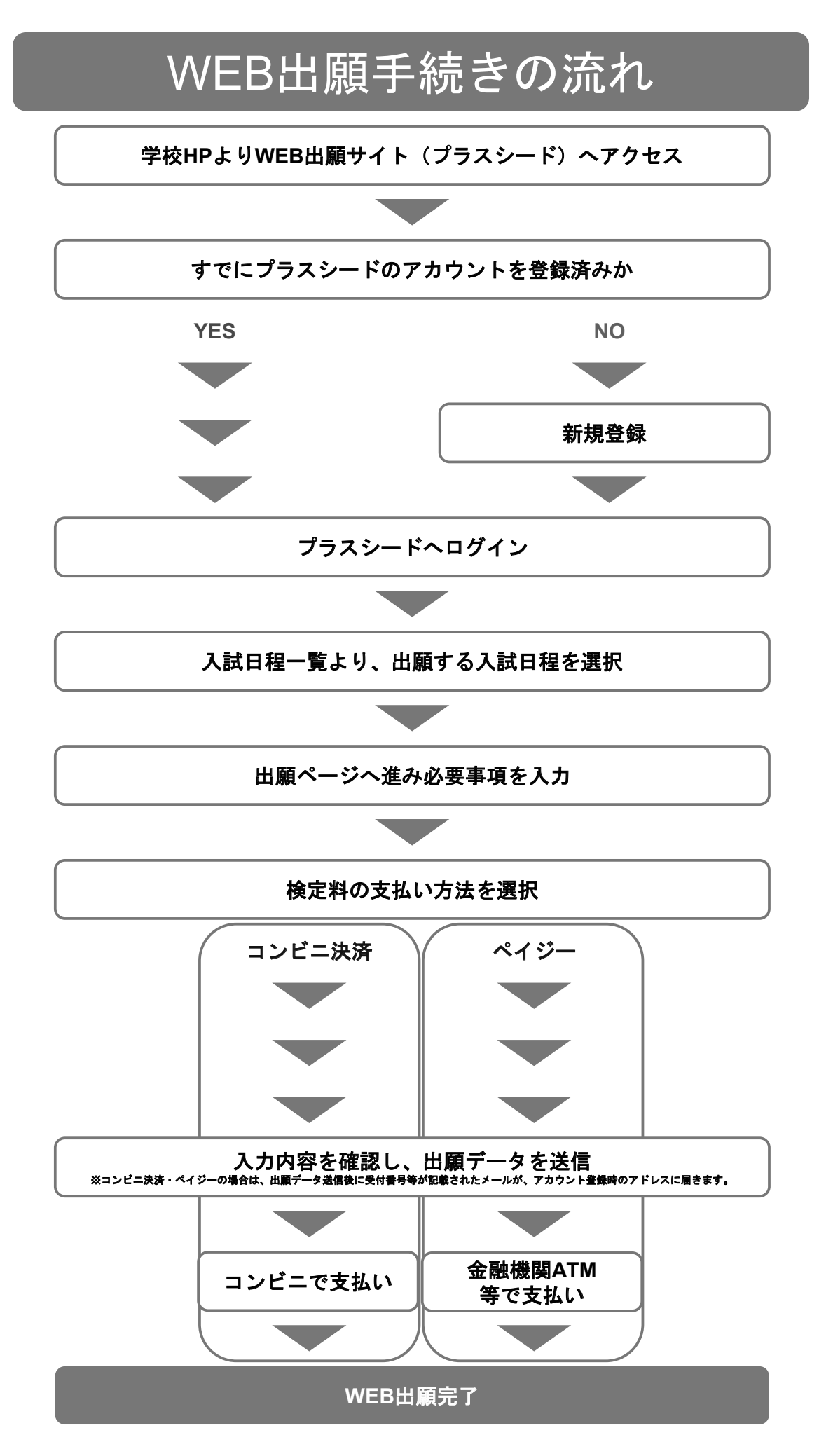

# 新規登録(マイページ登録)・ログイン

- 迷惑メール対策等でドメイン指定受信を設定されている場合は、 「@seed.software」ドメインを受信できるように設定してください。
- すでに他校でWEB出願サイト(プラスシード)のマイページ登録済みの場合は、 「⑥ログインする」へお進みください。
- 過去にご兄弟姉妹の出願のためにプラスシードのアカウントをお持ちの場合は、 ログイン後、本誌後半の「5:兄弟姉妹アカウントの追加」へお進みください。

## ①学校ホームページより、WEB出願サイト(プラスシード)へアクセス

## ▼WEB出願システム(プラスシード)

<u>https://seed.software/public/admission/tottori\_johoku/7b4c6917ff</u> ※Microsoft Edge / google Chrome / Safariをご利用ください ※PC / スマートフォン / タブレット端末でご利用可能です。

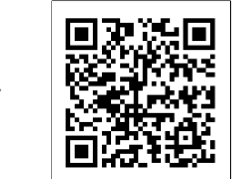

## ②左側メニューの【新規登録】をクリック

送信する

电取越北3

新規型

入試日

利用規

< 入試日程一覧 [鳥取城北高等学校]

| utsa 🖂        | 試験名                 | 出現真與月間                                          |
|---------------|---------------------|-------------------------------------------------|
| 2025年1月6日(月)  | 令和7年度入試_プレゼン入試 I 期_ | 2024年12月1日(日) 0時00分 ~ 2024年<br>12月17日(火) 17時00分 |
| 2025年1月13日(月) | 令和7年度入試_推薦          | 2024年12月1日(日) 9時00分 ~ 2024年<br>12月17日(火) 17時00分 |
| 2025年1月13日(月) | 令和7年度入試_專願 I 入試_    | 2024年12月2日(月) 0時00分 ~ 2024年<br>12月17日(火) 17時00分 |
| 2025年1月13日(月) | 令和7年度入試_專願Ⅱ入試_      | 2025年1月6日(月) 0時00分 ~ 2025年1<br>月22日(水) 18時00分   |
| 2025年2月1日(土)  | 令和7年度入試_併願入試_       | 2025年1月6日(月) 0時00分 ~ 2025年1<br>月27日(月) 17時00分   |
| 2025年3月24日(月) | 令和7年度入試_プレゼン入試Ⅱ期_   | 2025年3月13日(木) 0時00分 ~ 2025年<br>3月17日(月) 17時00分  |

## ③メールアドレスを入力し、利用規約を確認・「同意します」にチェックを 入れて【送信する】をクリック

この段階では仮登録ですので、マイページ登録は完 了していません。ご注意ください。

- 18 -

# ④届いたメールに記載のURLをクリックして本登録へ進む

| ※このメールはWEB出願システム「プラスシード」から自動送信しています。                                                                               | マイページ登録                                  |
|----------------------------------------------------------------------------------------------------|------------------------------------------|
| (再取例にに号サ子以) 雑誌 ジイトへの放空球ルテゴ しました。<br>下記に記載されているURLから、本登録のお手続きをお願いいたします。                                             |                                          |
| https://seed.software/mail_auth_complete?token=c77c583760a48b018bc76baa24d65108107b3dd6&school_code=tottori_johoku | メーロ800年1753 じないれる<br>本登録へお進みください。        |
| ※60分以内にURLをクリックされない場合、URLが無効になります。<br>その場合は、再度仮登録を行ってください。                                                         | x~                                       |
| ※このメールはシステムより自動送信されています。<br>こちらのメールにご返信いただいてもご連絡できませんので、ご了承ください。                                                   | - システム運用:モチペーションワークス株式会社「利用規約&プライバジーボリシー |
| ー<br>WEB出願システム・イベント申込システム プラスシード<br>運営会社 : モチベーションワークス株式会社                                                         | L<br>※60分経過するとURLは無効となります。               |
|                                                                                                    | 60分経過してしまった場合は、③に戻って再度                   |
|                                                                                                    | メールアトレスの豆球を行なってください。                     |
|                                                                                                    |                                          |
| ⑤必要事項を入力して【登録する】をクリック                                                                                              |                                          |
|                                                                                                    |                                          |
|                                                                                                    |                                          |
| マイページ登録 こちら                                                                                                    | で登録されたお名前が受験生本人の氏                        |
|                                                                                                    | て扱われます。                                  |
| ※機構者ではなく気候圧の消費を入力へたさい<br>※近名には常用漢字を使用してください<br>                                                                    | 旧字休などの外空が今まれている提会                        |
|                                                                                                    | できませんので、対応する常用漢字で                        |
| 「氏名(体)」 「氏名(名)」 ** の登録:                                                                                            | をお願いいたします。                               |
| ※氏名には常用準字を使用してください                                                                                                 |                                          |
| ふりかな (独) ※ ふりかな (名) ※ ※ かりかな (知) ジョン (細) ジョン (細)                                                                   |                                          |
| ふりがな(姓) ふりがな(名)                                                                                                    |                                          |
| 性别 ※                                                                                                    |                                          |
| <ul> <li>勇性 〇 女性</li> </ul>                                                                                        |                                          |
|                                                                                                    |                                          |
|                                                                                                    |                                          |
| メールアドレス(ログイン特に使用)<br>stiphoku01@tottori-johoku.ed.jp                                                               | アドレスとパスワードは、登録完了後、                       |
| プラス                                                                                                    | シードにログインするために必要とな                        |
|                                                                                                    | o                                        |
| 山のボメージン                                                                                                    | モを取るなどして、大事に保管してく                        |
| パスタード (薄漆用) ※ ださい。                                                                                                 | o                                        |
| (半角英節8文学以                                                                                                    |                                          |
|                                                                                                    |                                          |
| ▼物区 地区をう                                                                                                    | 選択すると学校名を選択できます。                         |
|                                                                                                    | の学校が選択肢にない場合は、                           |
|                                                                                                    | 他」を選択し、ご自身の学校名を入力                        |
|                                                                                                    |                                          |
| こちら                                                                                                    | で選択または入力された学校名が出願                        |
|                                                                                                    | 目身の学校名となります。                             |
| システム運用:モチペーションワークス株式会社 利用規約&プライバシ                                                                                  |                                          |
| ーボリシー                                                                                                    |                                          |

## ⑥ログインする

をクリックしてログインしてください。

新規登録の場合は、⑤で【登録する】ボタンをクリックした後、そのまま次の画 面で【ログインする】ボタンを押すだけでログイン可能です。 すでに他校でマイページ登録済みの場合は、左側メニューの【ログイン】ボタン

<登録済の場合> <新規登録の場合> < 入試日程一覧 [鳥取城北高等学校] 試験名 F 試験日 出限期間 マイページ登録 令和7年度入試\_プレゼン入試 I 刷\_ 2025年1月6日(月) 2024年12月1日(日) 0時00分 ~ 2024年 12月17日(火) 17時00分 2025年1月13日(月) 令和7年度入試\_推薦 2024年12月1日(日) 9時00分~ 2024年 12月17日(火) 17時00分 入試日程一覧 登録が完了しました 令和7年度入試\_專題1入試\_ 2025年1月13日(月) 2024年12月2日(月) 0時00分 ~ 2024年 12月17日(火) 17時00分 ログインする 2025年1月13日(月) 令和7年度入試 実験エ入試 2025年1月6日(月) 0時00分 ~ 2025年1 月22日(水) 18時00分 2025年2月1日(土) 令和7年度入試\_併願入試\_ 2025年1月6日(月) 0時00分 ~ 2025年1 月27日(日) 17時00分 システム運用:モチベーションワークス株式会社|利用規約&プライバシーポリシー 令和7年度入試\_プレゼン入試Ⅱ期\_ 2025年3月24日(月) 2025年3月13日(木) 0時00分 ~ 2025年 3月17日(月) 17時00分 鳥取城北高等学校 マイページ ログイン画面 メールアドレス パスワード マイページ登録時のメールアドレスと パスワードを入力してログインしてく ── 次回からメールアドレスの入力を省略 ださい。 パスワードを忘れてしまった場合は、 ログイン 【パスワードを忘れた方はこちら】 パスワードを忘れた方はこちら よりパスワード再発行をお願いします。 プラスシードへの新規登録はこちら く アカウント情報 プラスシードでは1つのメールアドレスで複数の学校に対してイベント参加申込やWEB出 また、1つのメールアドレスで対して学校的時のアカウントを追加するニュンに向助っす < 入試日程一覧 [鳥取城北高等学校] 現在「プラスシートID:159321 局勒城北 北部」 で 「局勒城北高等学校」にログイン中です 取城北高等学校 の他の学校または兄弟時味のアカウントに切り替える場合は 試験名 ラスシードIDの効果学校の570(ロクインする)を伴して切り B組した時点では対象学校には名例等のデータは送信されず、 は出験世録した時点で初めて対象学校にデータを送信します。 、ション検索は20月の1日まで知ってどれついたほぼしたのか。 試験日 出朝期間 令和7年度入試\_プレゼン入試 I 発」 2024年12月1日(日) 0時00分 ~ 2024年 12月17日(火) 17時00分 2025年1月6日(月) 現在ログイン中のブラスシードID 2025年1月13日(月) 令和7年度入試\_推薦 2024年12月1日(日) 9時00分 ~ 2024年 12月17日(火) 17時00分 プラスシードID:159321 房歌編北 太郎 入試日程一覧 学校名 2025年1月13日(月) 令和7年度入試\_專願I入試\_ 2024年12月2日(月) 0時00分 ~ 2024年 12月17日(火) 17時00分 2025年1月6日(月) 0時00分 ~ 2025年1 月22日(水) 188800分 2025年1月13日(月) 令和7年度入試 裏願工入試 アカウント追加 2025年2月1日(土) 令和7年度入試\_併願入試\_ 2025年1月6日(月) 0時00分 ~ 2025年1 月27日(月) 17時00分 学校名 8143 令和7年度入試\_プレゼン入試Ⅱ期\_ 2025年3月13日(木) 0時00分 ~ 2025年 3月17日(月) 17時00分 2025年3月24日(月) SPANIELES Frances 兄弟、姉妹のアカウント追加を行う場合はこちらから芋枝を送択してください。 本校のプラスシードに初めてログインする場合はこち らの画面に遷移します。2回目以降は左側と同じ画面 になります。 赤枠のボタンから、左側の画面に移動できます。

> これでマイページ登録・ログイン完了となります。 この後は出願情報の登録を行なってください。

# 2 出願情報の登録

# ①左側メニューの【入試日程一覧】をクリックして、出願する入試日程を選択

< 入試日程一覧 [鳥取城北高等学校]

#### 入試日程を1つ選択してください

| イベントー覧       |
|--------------|
| イベント申込状況     |
| 入試日程一覧       |
| 入試出願状況       |
| 登録情報の変更      |
| アカウント情報      |
| ご利用方イド       |
| 利用規約         |
| 他主席取引法に基づく表記 |
| ログアウト 🕞      |
| テスト画面ロクアウト   |
|              |
|              |
|              |
|              |

鳥収城北 太郎

| 試験日           | 試験名               | 出願問題                                            |
|---------------|-------------------|-------------------------------------------------|
| 2025年1月6日(月)  | 令和7年度入試_ブレゼン入試1朝_ | 2024年12月1日(日) 0時00分 ~ 2024年12月17<br>日(火) 17時00分 |
| 2025年1月13日(月) | 令和7年度入試_推薦        | 2024年12月1日(日) 9時00分 ~ 2024年12月17<br>日(火) 17時00分 |
| 2025年1月13日(月) | 令和7年度入試_專驗 I 入試_  | 2024年12月2日(月) 0時00分 ~ 2024年12月17<br>日(火) 17時00分 |
| 2025年1月13日(月) | 令和7年度入試_專題Ⅱ入試_    | 2025年1月6日(月) 0時00分 ~ 2025年1月22日<br>(水) 18時00分   |
| 2025年2月1日(土)  | 令和7年度入試_併聽入試_     | 2025年1月6日(月) 0時00分 ~ 2025年1月27日<br>(月) 17時00分   |
| 2025年3月24日(月) | 令和7年度入試_プレゼン入試Ⅱ期_ | 2025年3月13日(木) 0時00分 ~ 2025年3月17日<br>(月) 17時00分  |

# ②【出願へ進む】をクリックして出願フォームへ遷移

|                 | 島取城北高等学校                                                                                              |
|-----------------|----------------------------------------------------------------------------------------------------|
| 募集要項            |                                                                                                    |
| 試験名             | 令和7年度入試_專願 I 入試_                                                                                      |
| 試験日             | 2025年1月13日(月)                                                                                         |
| 検定料の決済<br>手段    | ペイジー、コンビニ決済                                                                                           |
| 出願期間            | 2024年10月1日(火) 0時00分 ~ 2024年12月17日(火) 17時00分                                                           |
| 検定料             | <ul> <li>令和7年度推薦入試受験料 15,000円</li> </ul>                                                              |
| オンライン合<br>否確認   | 利用可能                                                                                                  |
| 合格発表日時          | 2025年1月20日(月) 12時00分 ~ 2025年1月27日(月) 12時00分                                                           |
| 入学金のオン<br>ライン決済 | 利用可能                                                                                                  |
| 入学金             | • 入学金 100,000円                                                                                        |
| 入学金の決済<br>手段    | ペイジー、コンビニ決済                                                                                           |
| 入学金手続き<br>期間    | 2025年1月20日(月) 0時00分 ~ 2025年1月27日(月) 18時00分                                                            |
| 入学金に関す<br>る補足説明 | 有:一般 100,000円(推薦・専願)<br>併願一次手続 50,000円 二次手続 50,000円 計100,000円<br>兄弟在籍・学園教職員勤務・その他学園引き、一部特待 0円(決済利用無し) |
|                 | -覧へ 出願へ進む                                                                                             |
| 出願期間前<br>出願期間前  | 前の場合は、【出願へ進む】ボタンは表示されません。<br>前でも新規登録(マイページ登録)までは可能です。                                                 |

| 出願                                    | フォームで必要事項を、                                                                                                    | 入力する                     |
|---------------------------------------|----------------------------------------------------------------------------------------------------|--------------------------|
|                                       | 皇取城北高等学校                                                                                                    | ≡                        |
| ※氏名等を変更する                             | 5場合は[こちら]                                                                                                    |                          |
| 入試日程                                  | ————————————————————————————————————                                                                           | りがな・生年月日など、              |
| 学校名                                   |                                                                                                    | ジ登録時の情報は                 |
| 試験名                                   |                                                                                                    | しから変更可能です。               |
| 試験日                                   | 2025年1月13日(月)                                                                                                  | かり及父母能です。                |
| · · · · · · · · · · · · · · · · · · · | つ酒目(+1 も)/漫校必須                                                                                                 |                          |
| JC DC LL INTE MO                      |                                                                                                    |                          |
| 氏名<br>                                |                                                                                                    | 氏名・ふりかは・性別・生年月日・中学校名は    |
| (住別)                                  |                                                                                                    | マイページ登録時のものが表示されます。      |
| 生年月日 ※                                | 平成20年2月22日                                                                                                    | 中学校名についてはこちらの画面上で再度選択・入力 |
| 郵便番号 ※                                |                                                                                                    | することも可能です。               |
| (ハイフン付き・半角)                           |                                                                                                    |                          |
| 住所 ※                                  | 住所                                                                                                    |                          |
| 電話番号 ※                                | <b>索沃恭</b> 号                                                                                                   |                          |
| (ハイフン付き・半角)                           |                                                                                                    |                          |
| 中学校名 ※                                | 鳥取県東部  鳥大附属                                                                                                    |                          |
|                                       | ○ 研志コース(探究クラス)                                                                                                 |                          |
| 第1志望コース                               | ○ 研志コース(大学進学クラス) ○ 志学コース                                                                                       |                          |
| 液                                     | ○ スポーツ科学コース(特進クラス)                                                                                             |                          |
|                                       | ○ スポーツ科学コース(体育クラス)                                                                                             |                          |
|                                       | ○ 研志コース(探究クラス)                                                                                                 |                          |
| 第2志望コース                               | ○ 研志コース(大学進学クラス) ○ 志学コース                                                                                       |                          |
| 380                                   | ○ スポーツ科学コース(特進クラス)                                                                                             |                          |
|                                       | ○ スポーツ科学コース(体育クラス)                                                                                             |                          |
|                                       | ○ 研志コース(探究クラス)                                                                                                 |                          |
| 第3志望コース                               | ○ 研志コース(大学進学クラス) ○ 志学コース                                                                                       |                          |
|                                       | スポーツ科学コース(特進クラス)                                                                                               |                          |
|                                       |                                                                                                    |                          |
| 入部希望部活動                               |                                                                                                    |                          |
| 3 90 61 49 UV                         |                                                                                                    |                          |
| 八葉布里 ※                                |                                                                                                    |                          |
|                                       | □ 国語+数学+英語 □ 国語+数学+理科                                                                                          |                          |
|                                       | □ 国語+数学+社会 □ 国語+英語+理科                                                                                          |                          |
| 受験科目 ※                                | <ul> <li>→ 山田・大田・七田</li> <li>→ 山田・大田・七田</li> <li>→ 数学+英語+理科</li> <li>→ 数学+英語+理科</li> <li>→ 数学+英語+社会</li> </ul> |                          |
|                                       | <ul> <li></li></ul>                                                                                            |                          |
|                                       | <b>傷意3教科のパターンを選択してください。</b>                                                                                    |                          |
| 保護者氏名                                 | 保護者(姓) (20字以内)                                                                                                 |                          |
| ж                                     | 保護者(名) (20字以内)                                                                                                 |                          |
|                                       | (研究者 (姓ふりがな) (20本に/な)                                                                                          | 保護者氏名や兄弟姉妹情報等、必要事項を入力して  |
| (ふりがな)<br>※                           |                                                                                                    | ください。                    |
|                                       | Pearal (2011/1/1/4) (2014/1/1/4)                                                                               |                          |
| 保護者住所<br>※                            |                                                                                                    |                          |
| 保護者件可                                 |                                                                                                    |                          |
| ж<br>Ж                                | (50学以内)                                                                                                    |                          |
| 保護者電話番号                               |                                                                                                    |                          |
| 液                                     |                                                                                                    |                          |
|                                       | ○ 在学(園)していない ○ 本校2年生                                                                                           |                          |
| 兄弟姉妹情報                                | ○ 本校3年生 局取第一幼稚園 ○ 用取第一幼稚園 ● 回取第二分44回                                                                           |                          |
| 30                                    | ○ .max.max.max.max.max.max.max.max.max.max                                                                     |                          |
|                                       | 該当する場合は入学金の免除対象となります。                                                                                          |                          |
|                                       | <ul> <li>該当しない</li> <li>鳥取第一幼稚園</li> </ul>                                                                     |                          |
| 志願者卒園情報                               | 鳥取第二幼稚園 鳥取第三幼稚園                                                                                                |                          |
| (2年以上仕籍<br>後) ※                       | 鳥取第四幼稚園 鳥取第五幼稚園                                                                                                |                          |
|                                       | 用5007推測に2年以上任時した後、卒園している場合は入学会の免除対<br>象となります。                                                                  |                          |
|                                       |                                                                                                    | 1                        |

## ④検定料の支払い方法を選択して【確認画面へ】をクリック

|                | 支払いについて            |                                           |                                 |                           |          |  |
|----------------|--------------------|-------------------------------------------|---------------------------------|---------------------------|----------|--|
|                | 検定料                | 令和7年度推薦入試受験料 1                            | 5,000円(税込)                      |                           |          |  |
|                | 支払方法 ※             | 〇 ペイジー                                    | (+牙                             | 途: 517円)                  |          |  |
|                |                    | ○ コンビニ決済                                  | (+方                             | )途: 440円)                 |          |  |
|                |                    | ※ペイジーが利用できる金融<br>※コンビニ決済が利用できる<br>ーマート」です | 機関は [こちら] です<br>コンビニは「ローソン、ファミリ | ーマート、ミニストップ、セイコ           |          |  |
|                |                    | 戻る 下書き                                    | 保存 確認画面へ                        |                           |          |  |
|                |                    |                                           |                                 |                           |          |  |
| 検定料の支          | 払い方法は              |                                           |                                 |                           |          |  |
| 1ペイシー<br>※ペイジー | 」   コンヒ_<br>け対応する名 | - 汱済」から1つ選択<br>と軸機問のATMやイ                 | Rしてくたさい。<br>ンターネットバンキ           | ンガズの油落とたりま                | ंत       |  |
| ペイジー           | のご利用方法             | を腐滅風のないです。                                | URI または各金融機                     | フラモの決済となうな<br>関HPをご参照ください |          |  |
| https://       | www.pay-ea         | asy.jp/                                   |                                 |                           |          |  |
| なお、金           | 融機関によっ             | っては別途振込手数                                 | 料が発生する場合が                       | ございます。                    |          |  |
| ※コンビニ          | 決済は、以て             | のコンビニエンス                                  | ストアでご利用いた                       | だけます。                     |          |  |
| ローソ            | ン、ファミリ             | ノーマート、セイコ・<br>ゴンはご利用いた                    | ーマート、ミニスト<br>だけませ (             | ップ                        |          |  |
| く 注息 ※ペイジー     | >セノノイレ<br>、コンビニミ   | ノノノはご利用いた。<br>11落の提合け 中間                  | にけません。<br>データを洋信後に垢             | いっちり、生きのいまで               | マールが居きます |  |
| (詳細は           | ションヒニル<br>次ページに言   | こ前の場合は、山原                                 | ) うてど信夜に孤                       | 心"又如儿們和記載().              |          |  |
| ※手数料(          | システム利用             | 1料)はご負担くだ                                 | さい。                             |                           |          |  |
| ※出願後の          | 支払い方法の             | つ変更はできません                                 | 0                               |                           |          |  |
|                |                    |                                           |                                 |                           |          |  |

## ⑤出願内容・支払い内容を確認の上、利用規約を確認・「同意します」に チェックを入れて【送信する】をクリック

| 検定料  | 令和7年度推薦入試受<br>験料                                                                    | 15,000円                                                |                                                   |
|------|-------------------------------------------------------------------------------------|--------------------------------------------------------|---------------------------------------------------|
|      | システム利用料                                                                             | 440円                                                   |                                                   |
|      | お支払い合計金額                                                                            | 15,440円(税込)                                            |                                                   |
| 支払方法 | コンビニ決済                                                                              |                                                        |                                                   |
|      |                                                                                     |                                                        |                                                   |
|      | <ul> <li>※注惑メール対策等で<br/>『@seed.software』<br/>出願データの送信</li> <li>WEB出願システ」</li> </ul> | ドメイン指定受信を設た<br>ドメインを受信できるよ<br>言と検定料の決済を行<br>ム「プラスシード」の | されている場合は、<br>うに設定してください。<br>いにあたり、<br>利用規約 に同意します |

以上で出願完了となります。 これ以降は出願のキャンセルや内容の変更はできません。 出願内容に誤りがある場合は、本校までご連絡ください。

# 検定料の支払い

#### <ペイジー・コンビニ決済の場合>

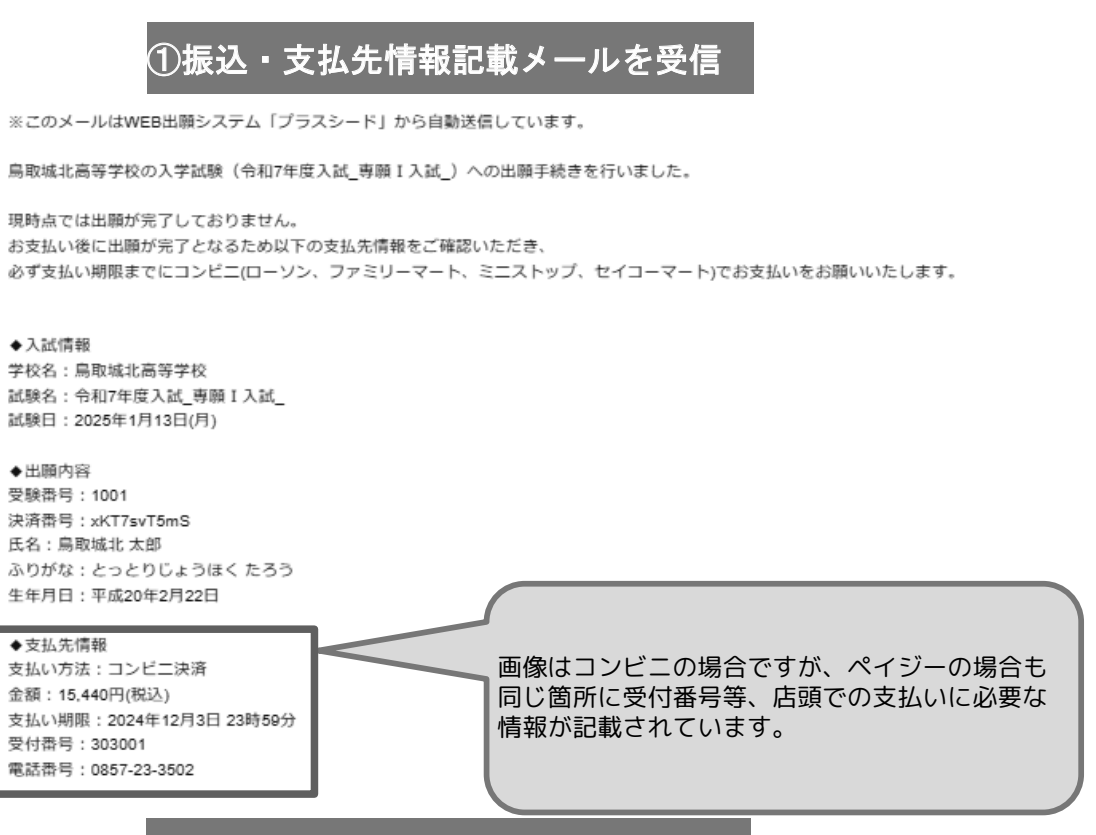

## ②選択した支払方法に応じて支払い

◆各コンビニでの支払い方法

ファミリーマート(ファミポート用) https://bs.veritrans.co.jp/support/docs/3g/consumer/cvs/pc/famima2.html

ファミリーマート(マルチコピー機用) https://bs.veritrans.co.jp/support/docs/3g/consumer/cvs/pp/famima4.html

ローソン https://bs.veritrans.co.jp/support/docs/3g/consumer/cvs/pc/lawson.html

セイコーマート https://bs.veritrans.co.jp/support/docs/3g/consumer/cvs/po/seicomart.html

ミニストップ https://bs.veritrans.co.jp/support/docs/3g/consumer/cvs/pc/ministop\_loppi.html

③入金確認のメールを受信

◆出願内容のご確認はこちらから https://seed.software/student/admission/apply\_detail/325392

※こちらのメールは送信専用のため ご返信いただいてもご連絡できませんのでご了承ください。

WEB出願システム プラスシード 運営会社: モチベーションワークス株式会社

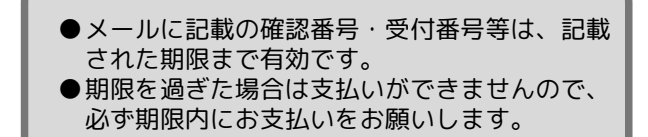

以上で検定料の支払いが完了となります。 支払いが完了するとプラスシード上で 受験票をダウンロードできるようになります。

# 4. 出願内容の確認

# ①【入試出願状況認】をクリックして出願した入試日程を選択

## 〈 入試出願状況 [鳥取城北高等学校]

| 鳥取城北 太郎      |               |                          |          |
|--------------|---------------|--------------------------|----------|
| イベント一覧       | 試験日           | 試験名                      | 検定料の支払状況 |
| イベント申込状況     | 2025年1月13日(月) | 令和7年度入試_專願 I 入試_         | 支払済み     |
| 入試日程一覧       |               |                          |          |
| 入試出願状況       |               |                          |          |
| 登録情報の変更      |               | 「又払済の」となうし<br>受験票のダウンロード | が        |
| アカウント情報      |               | できるようになります               | •        |
| ご利用ガイド       |               |                          |          |
| 利用規約         |               |                          |          |
| 特定商取引法に基づく表記 |               |                          |          |
| ログアウト 🕞      |               |                          |          |

## ②出願内容の確認ができます

< 入試出願状況 - 出願内容詳細

#### [入試出願状況一覧へ戻る]

#### 入試日程

| 学校名  | 鳥取城北高等学校                                                              |
|------|-----------------------------------------------------------------------|
| 試験名  | 令和7年度入試_專願I入試_                                                        |
| 試験日  | 2025年1月13日(月)                                                         |
| 募集要項 | 詳細は [ <u>こちら]</u> から                                                  |
| 合格発表 | 2025年1月20日(月) 12時00分 ~ 2025年1月27日(月) 12時00分 合否を確認する 合格発表時間になると確認が可能です |

#### 申込内容

|       | 1001          |                                                                               |
|-------|---------------|-------------------------------------------------------------------------------|
| 受験生氏名 | 鳥取城北 太郎       |                                                                               |
| ふりがな  | とっとりじょうほく たろう |                                                                               |
| 性別    | 男性            | 田願内谷は確認できますが、愛更はできません。<br>変更がある場合は本校までご連絡ください。<br>ページ下部に支払状況・支払先情報が記載されていますので |

# 5 兄弟姉妹アカウントの追加

ご兄弟姉妹の受験の際に、プラスシードを利用してWEB出願を行なっていると、 その際に登録したアカウントを本校の出願の際にもご利用いただけます。

以下の手順でアカウントを追加の上、出願を行なってください。

# ①【アカウント情報】をクリック

## ②ページ下部の「アカウント追加」から本校で【追加する】をクリック

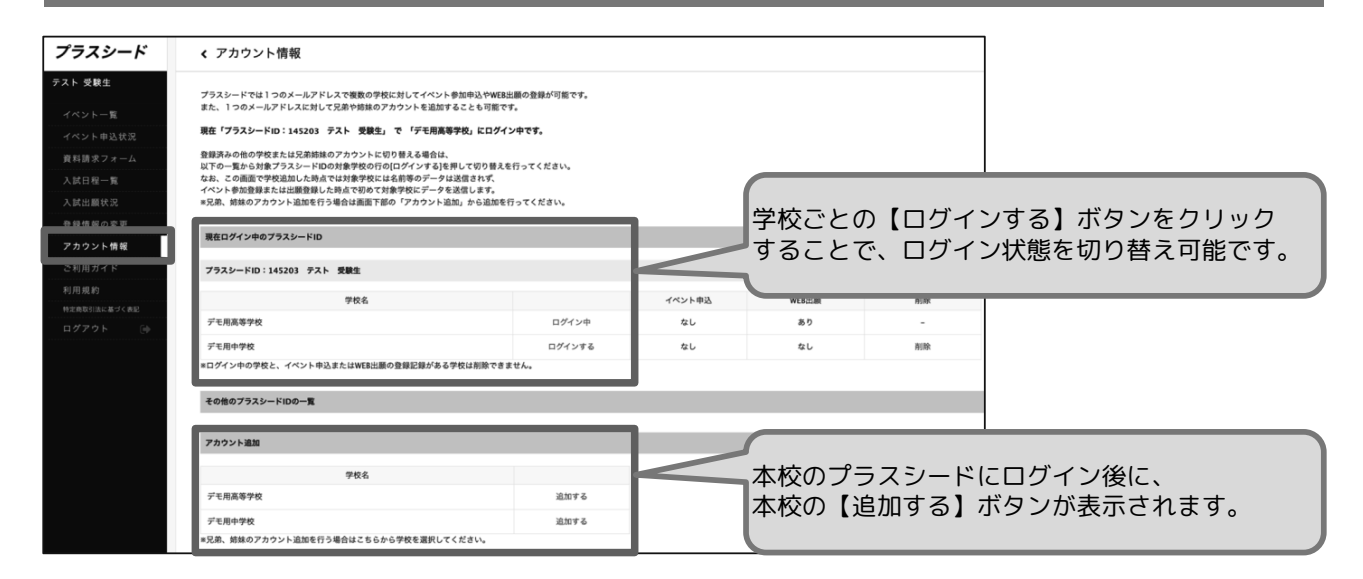

## ③ご兄弟姉妹の情報を入力して【登録する】をクリック

| < 登録情報の3                                       | で更 - 受験生情報の追加                                                                                   |                                               |              |
|------------------------------------------------|-------------------------------------------------------------------------------------------------|-----------------------------------------------|--------------|
| 対象学校                                           | デモ用高等学校                                                                                         |                                               |              |
| 氏名 *                                           | 所そ(伐)   「氏老(そ)                                                                                  | 新規登録時と同様に、本校を受験する                             | 5            |
| ふりがな ×                                         | ふりがな(性)         ふりがな(性)                                                                         |                                               |              |
| 性別 ※                                           | ● 男性 ○ 女性                                                                                       |                                               |              |
| 生年月日 ×                                         | ▼元明         ▼4         平         ▼月         ▼日                                                  |                                               |              |
| 郵便養号<br>(ハイフン付き・半角)                            | <b>新</b> 使县号                                                                                    |                                               |              |
| 住所                                             | 都道的员<br>概地等(例:2丁目1-1)<br>建物名:40回最等                                                              | 兄弟姉妹アカウントの登録5<br>上記アカウント情報の画面」                | 宅了後は、<br>とで、 |
| 電話養号<br>(ハイフン付き・半角)                            | 電話高号                                                                                            | アカウントのログイン状態を<br>切り替え可能となります。                 | <u>-</u>     |
| 保護者氏名                                          | 保護者氏名                                                                                           |                                               | + -          |
| 中学校名 ==<br>=メルマガ発信設定は発展3<br>なおメルマガ発酵情報は毎<br>展る | ▼地区<br>「現今の説気に長見される「メルマガ放気」、のリンクから加速みてだまい。<br>ありセットされます。市場点登録みの場合でも今年夜に立めて登録を行うようお願いいたします。<br>2 | アカウクト追加が完了しまし<br>「2:出願情報の登録」に従<br>出願へお進みください。 | フにら、<br>Ěい、  |

【部活動一覧表】

| 1  | 相撲部(男子)       |  |  |
|----|---------------|--|--|
| 2  | 硬式野球部(男子)     |  |  |
| 3  | 陸上競技部         |  |  |
| 4  | 駅伝部(男子)       |  |  |
| 5  | 駅伝部(女子)       |  |  |
| 6  | スキー部          |  |  |
| 7  | ソフトボール部(女子)   |  |  |
| 8  | サッカー部(男子)     |  |  |
| 9  | サッカー部(女子)     |  |  |
| 10 | 剣道部           |  |  |
| 11 | テニス部          |  |  |
| 12 | バスケットボール部(男子) |  |  |
| 13 | バスケットボール部(女子) |  |  |
| 14 | バドミントン部       |  |  |
| 15 | バレーボール部(女子)   |  |  |
| 16 | ボクシング部        |  |  |
| 17 | 空手道部          |  |  |
| 18 | 水泳部           |  |  |
| 19 | ボート部          |  |  |
| 20 | 新体操部(女子)      |  |  |
| 21 | 卓球部           |  |  |

| 22 | 相撲部(女子)      |  |
|----|--------------|--|
| 23 | ソフトテニス部      |  |
| 24 | ダンス部         |  |
| 25 | 弓道部          |  |
| 26 | 吹奏楽部         |  |
| 27 | アントレプレナー部    |  |
| 28 | ボランティア部      |  |
| 29 | 人権研究部        |  |
| 30 | 新聞部          |  |
| 31 | 書道部          |  |
| 32 | 茶道部          |  |
| 33 | 放送部          |  |
| 34 | 写真部          |  |
| 35 | 美術部          |  |
| 36 | グローバル部       |  |
| 37 | クイズ研究部       |  |
| 38 | 応援・チアリーディング部 |  |

※スポーツ科学コースを志望する場合は、「1~21の部活動」から選んでください。 スポーツ科学コースカリキュラムの「選択スポーツ」で設定している競技を対象としています。

※スポーツ科学コース以外を志望する場合は、すべての部活動から選ぶことができます。

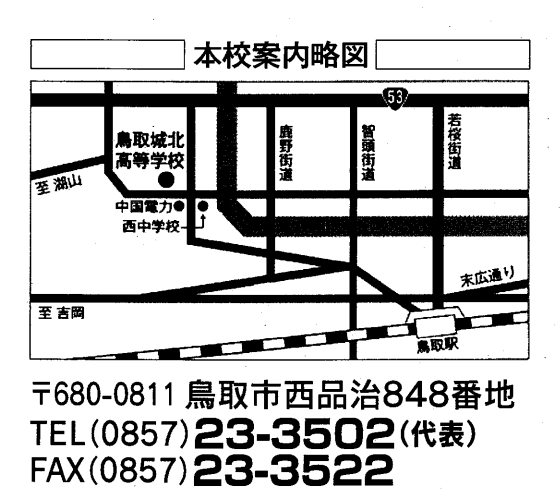

ホームページアドレス https://www.tottori-johoku.ed.jp/